## Importing an Address Book into Desktop Outlook

- 1. Open **Outlook**
- 2. Click on the File tab

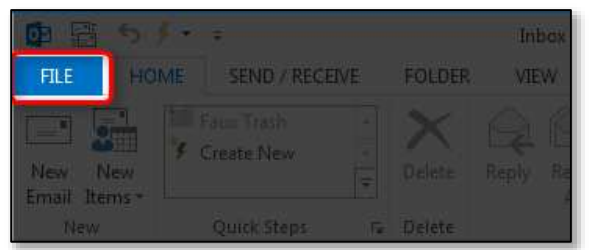

3. Select Open & Export

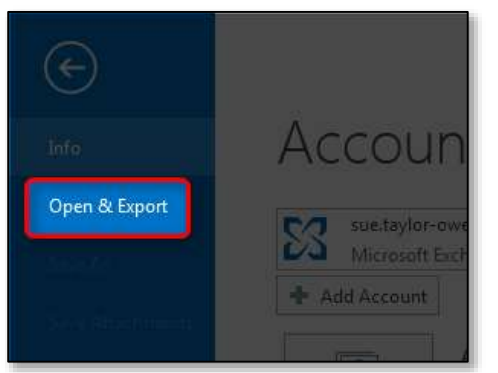

4. Choose the Import/Export option

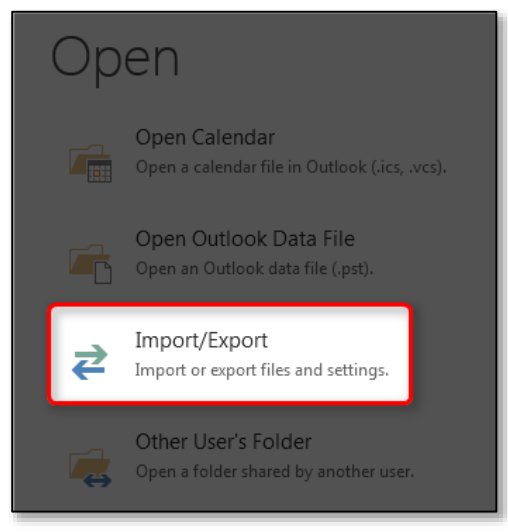

- 5. Keep Import from another program or file selected
- 6. Click the **Next** button

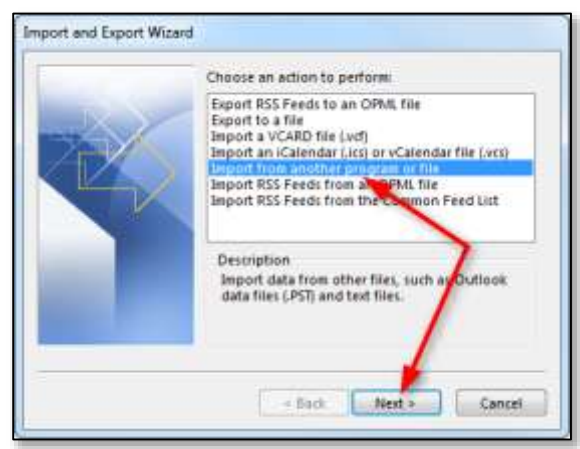

- 7. Keep Comma Separated Values selected
- 8. Click the Next button

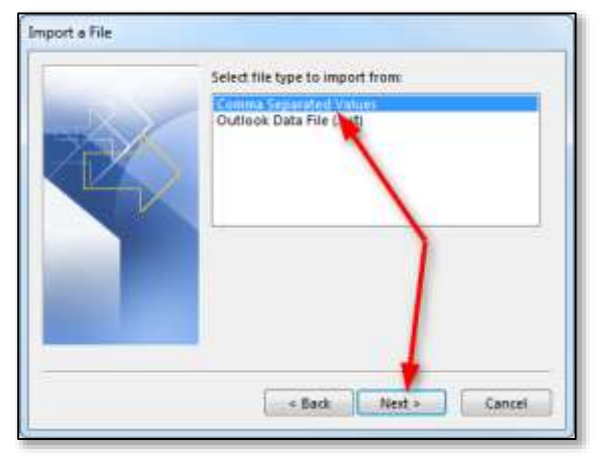

- 9. Click the Browse button then find and open your address book export file
- 10. Choose the **option about duplicates** that best fits your needs
- 11. Click the **Next** button

| File to import:                                                                                                    | 9      |
|----------------------------------------------------------------------------------------------------|--------|
| \Users\taylo973\Desktop\labcsvus.csv<br>Options<br>○ Replace duplicates with items impo<br>④ Allow duplicates to be created<br>○ Do not import duplicate items | Browse |
| < Back Next >                                                                                                    | Cancel |

- 12. Select Contacts
- 13. Click the **Next** button

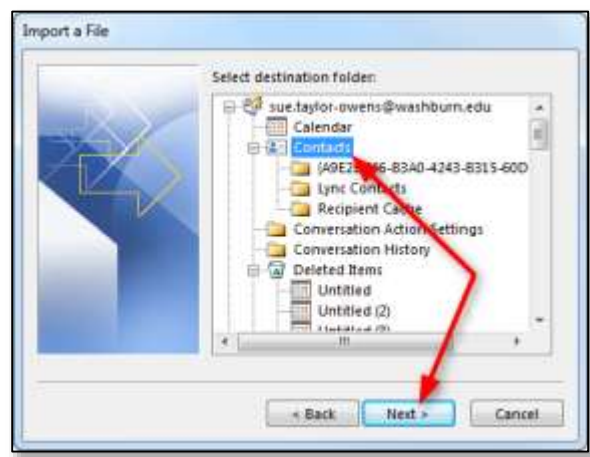

14. Click the Map Custom Fields button

| port a File                                       |                     |  |
|---------------------------------------------------|---------------------|--|
| The following actions will be performed           |                     |  |
| Import "Addresses cor" into folder: Contacti      | Map Custom Fields   |  |
|                                                   | Change Destination  |  |
| This may take a few minutes and cannot be cancele | e.<br>Finish Cancel |  |

- 15. Drag fields from the left to the matching fields on the right for any fields you want to match (you will definitely want to do this for the primary and secondary email addresses at least)
- 16. Click the **OK** button

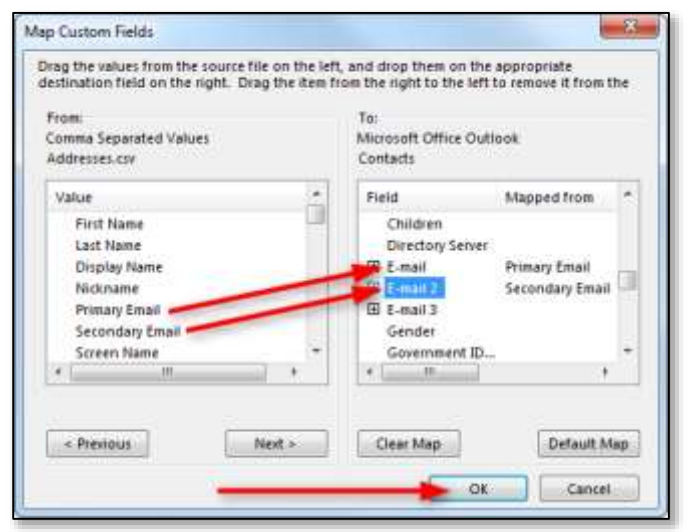

17. Click the **Finish** button

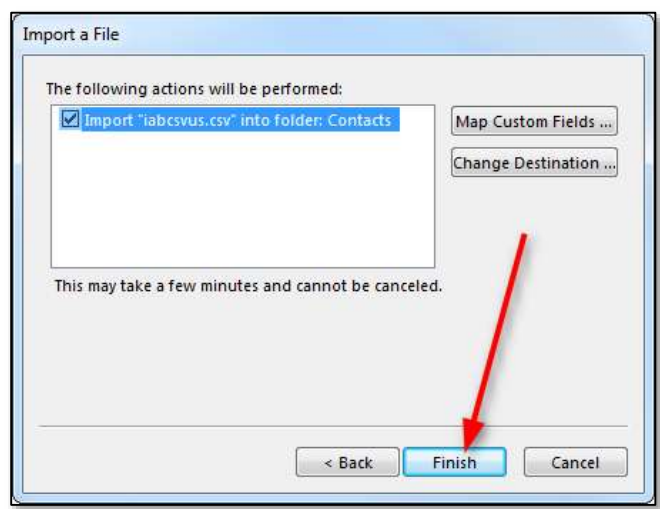